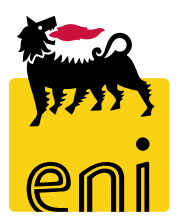

# Servizi di e-Business Eni

**Approvatore Easy Contest** 

Versione 04/2020

#### Gentile Utente,

questo manuale illustra il flusso dell'e-Contest in qualità di approvatore easy contest.

Suggeriamo di dedicare qualche minuto alla lettura per riuscire a usufruire al meglio del servizio.

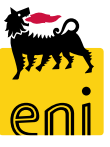

# Sommario

| • | Visualizzare le offerte dell'easy contest             | 6  |
|---|-------------------------------------------------------|----|
| • | Accettare l'offerta dell'easy contest                 | 7  |
| • | Rifiutare l'offerta dell'easy contest                 | 10 |
| • | Risottomettere l'offerta dell'easy contest al tecnico | 11 |
| • | Uscire dal servizio                                   | 12 |
| • | Informazioni utili                                    | 13 |
| • | Copyright e trademark                                 | 14 |

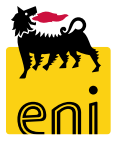

Fuori sistema il richiedente Contest raccoglie le richieste di fabbisogno dell'unità utilizzatrice e crea l'easy contest a sistema.

L'approvatore accede alla piattaforma web di SRM 7.0 di e-Business:

- a valle delle valutazioni del Tecnico Contest, per accettazione finale dell'offerta del Easy Contest,
- per monitorare gli easy contest creati a sistema.

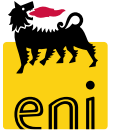

#### **Workflow Easy Contest**

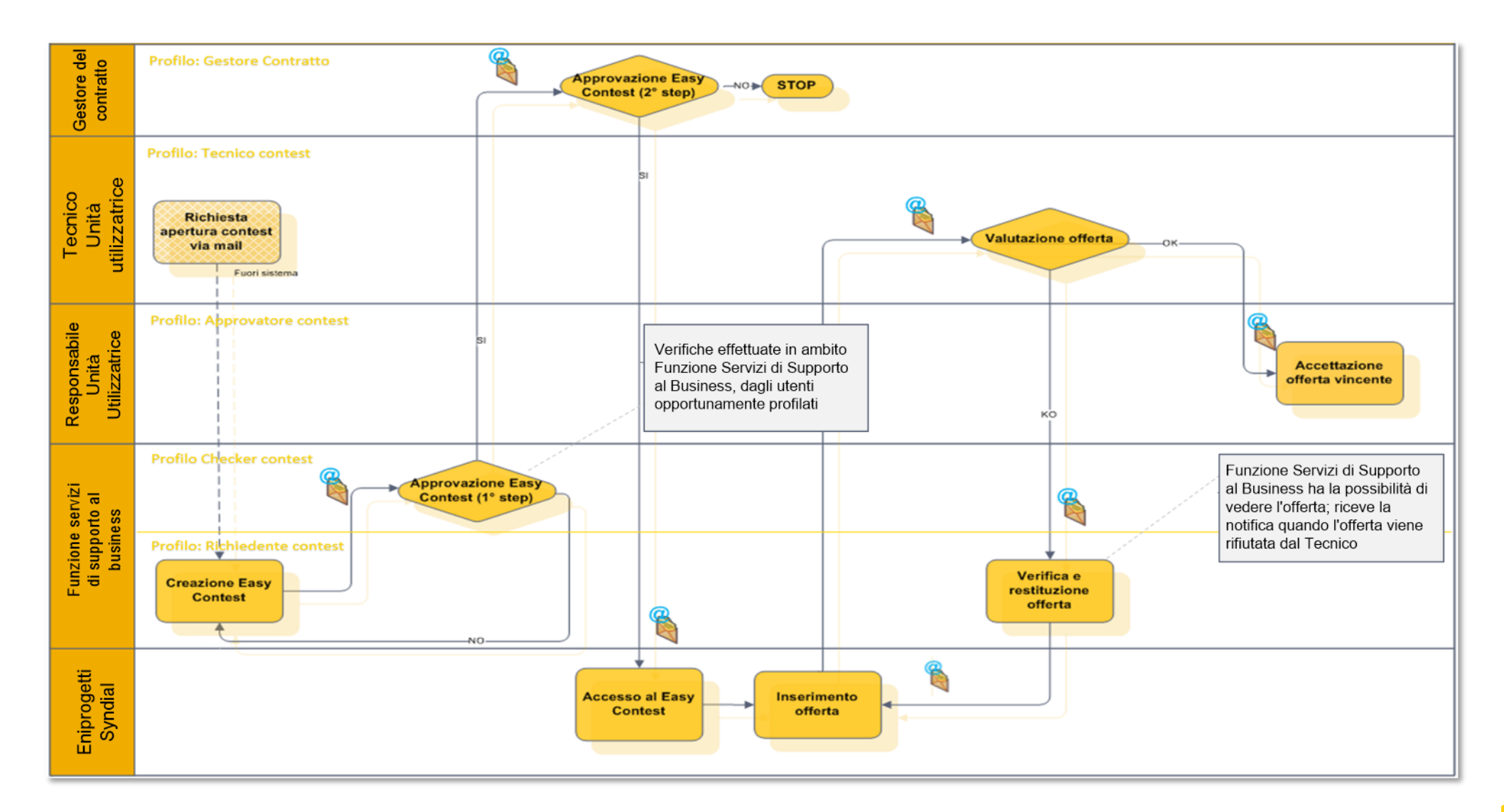

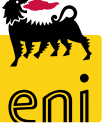

#### Visualizzare le offerte dell'easy contest

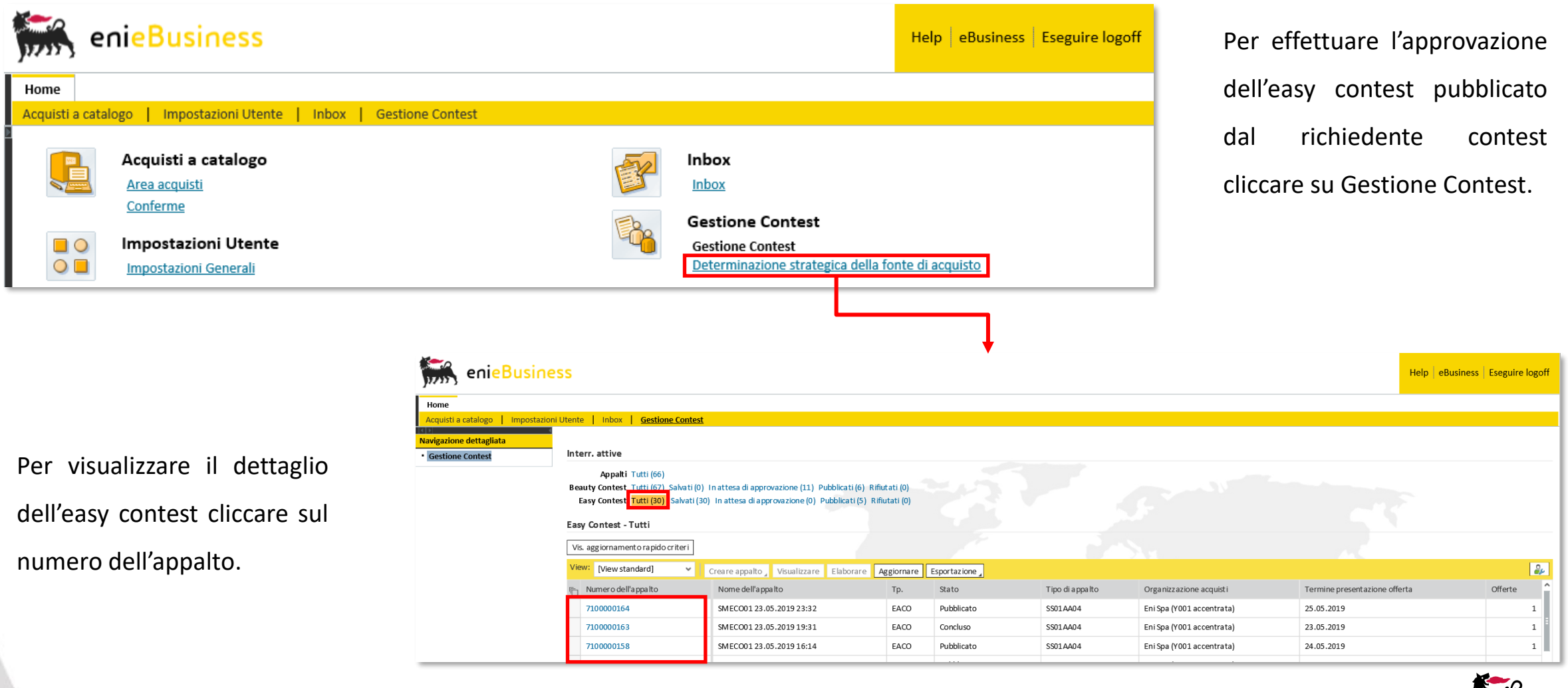

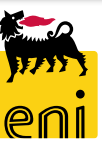

6

#### Accettare l'offerta dell'easy contest

| Visualizzare appalto: 710000060             |                               |              |                   |       |                          |               |                       |                         |  |  |  |  |
|---------------------------------------------|-------------------------------|--------------|-------------------|-------|--------------------------|---------------|-----------------------|-------------------------|--|--|--|--|
| Chiudere Controllare Offerte e assegnazioni |                               |              |                   |       |                          |               |                       |                         |  |  |  |  |
| Numero 7100000060 Nome                      | SMECO01 23.04.2019 10:49 Tipo | Easy Contest | Stato Pubblicat   | to Da | ata di creazione 23.04.3 | 2019 10:49:37 | Autore SMECO01 SMECO0 | 1 Numero di offerenti 1 |  |  |  |  |
| Informazioni appalto                        | Offerenti Appunti e allegati  | Approvazione | Tracking          | Stato |                          |               |                       |                         |  |  |  |  |
| Identificazione                             |                               |              |                   |       | Parametro evento         |               |                       |                         |  |  |  |  |
| Nome:                                       | SMECO01 23.04.2019 10:49      |              |                   |       | Divisa:                  | EUR           |                       |                         |  |  |  |  |
| Tipo:                                       | Easy Contest                  |              |                   |       | * Valore previsto:       |               | 10.000,00 EUR         |                         |  |  |  |  |
| Categoria prodotto:                         | SS01AA10 ING. DI BASE/FEED IM |              |                   |       |                          |               |                       |                         |  |  |  |  |
| Organizzazione                              |                               |              |                   |       |                          |               |                       |                         |  |  |  |  |
| Organizzazione acquisti:                    | Eni Spa (YOO1 accentrata)     |              |                   |       |                          |               |                       |                         |  |  |  |  |
| Gruppo acquisti:                            | Richiedenti eContest          | Vi           | sualizzare membri |       |                          |               |                       |                         |  |  |  |  |
| Scadenze                                    | 24.04.2019 20:00:00           |              |                   |       |                          |               |                       |                         |  |  |  |  |
| remine presentazione orierta.               |                               |              |                   |       |                          |               |                       |                         |  |  |  |  |

Sarà possibile navigare tutte le informazioni contenute nei folder Informazioni appalto, Offerenti, Appunti e allegati, Approvazione, Tracking e Status.

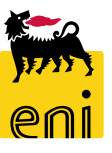

#### Accettare l'offerta dell'easy contest

| Visualizzare appalto: 7100000060     (v)   Chiudere   Controllare     Offerte e assegnazioni     Numero   7100000060     Nome   SMEC001     3.04,2019 10:49   Tipo     Easy Contest   Stato     Pubblicato   Data di creazione     23.04.2019 10:49:37   Autore     SMEC001   Numero di offerenti                                                                                                    | Cliccare sul numero identificativo dell'offerta al fine di |
|----------------------------------------------------------------------------------------------------|------------------------------------------------------------|
| Informazioni appalto Offere ti Appunti e allegati Approvazione Tracking Stato                                                                                                    | aprirla; premere sul pulsante OK del pop-up per            |
| Identificazione Parametro evento   Nome: SMECOD: 23.04.2019 10:49 Divisa: EUR   Tipo: Easy Contest * Valore previsto: 10.000,00 EUR                                                                                                    | confermare la richiesta d'apertura.                        |
| Categoria prodoto: SudActories. Di BASE/FEED IM<br>Organizzazione<br>Gruppo acquisti: Eni Spa (101 accentrata)<br>Gruppo acquisti: Richieder i eContest<br>* Termine presentazione offerta: 24.04.2019 20:00:00<br>Termor residuo 1 Giorni 04:12:34 Nome dell'app<br>Attività offerente Confr. offerte<br>Dettagli Restituire offerta<br>Stato risposta<br>B00001081 Presentata con allegati<br>Termor resultatione offerta Stato risposta<br>B00001081 Presentata con allegati | Nome impresa N<br>Syndial                                  |
| Visualizzare offerta: 8000001081                                                                                                    |                                                            |

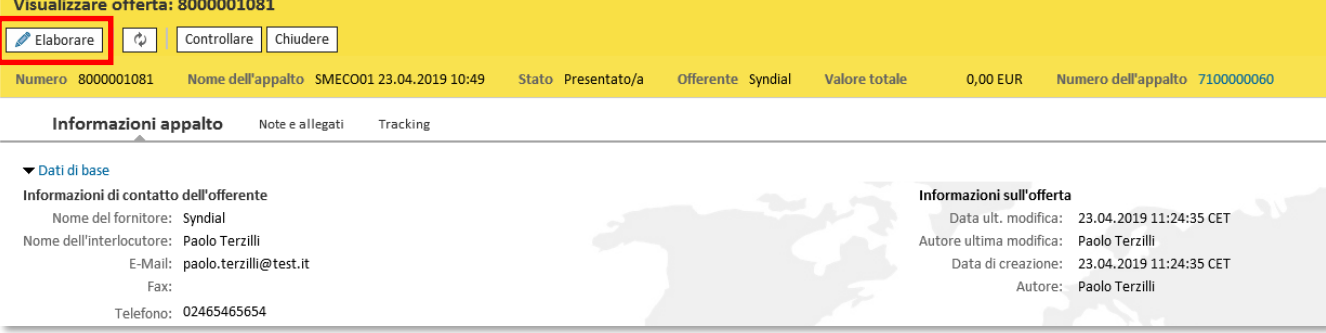

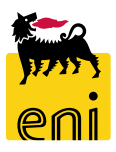

## Accettare l'offerta dell'easy contest

| Elaborare offerta: 8000001081                                                  |                                               |            |             |               |                          |                   |               |            |                     |           |
|--------------------------------------------------------------------------------|-----------------------------------------------|------------|-------------|---------------|--------------------------|-------------------|---------------|------------|---------------------|-----------|
| Visualizzare solam. Co                                                         | ontrollare                                    | Chiudere   | Accettare   | Rifiutare     | 🕅 Restituisci al Tecnico |                   |               |            |                     |           |
| Numero 8000001081                                                              | Nome dell'                                    | 'appalto S | MECO01 23.0 | 04.2019 10:49 | 9 Stato Presentato/a     | Offerente Syndial | Valore totale | 0,00 EUR I | Numero dell'appalto | 710000060 |
| Informazioni ap                                                                | Informazioni appalto Note e allegati Tracking |            |             |               |                          |                   |               |            |                     |           |
| ▼ Dati di base                                                                 |                                               |            |             |               |                          |                   |               |            |                     |           |
| Informazioni di contatto dell'offerente                                        |                                               |            |             |               |                          |                   |               |            |                     |           |
| Nome del fornitore: Syndial Data ult. modifica: 23.04.2019 11:24:35 CET        |                                               |            |             |               |                          |                   |               |            | 5 CET               |           |
| Nome dell'interlocutore: Paolo Terzilli Autore ultima modifica: Paolo Terzilli |                                               |            |             |               |                          |                   |               |            |                     |           |

Per accettare l'offerta in maniera definitiva cliccare quindi sul pulsante Accettare. Il sistema notifica con un messaggio l'avvenuta accettazione.

| Visualizzare offerta: 8000001081                          |                                                                                                    |               |  |  |  |  |  |  |  |  |
|-----------------------------------------------------------|----------------------------------------------------------------------------------------------------|---------------|--|--|--|--|--|--|--|--|
| Visualizzare i miei task                                  | 🗘 Chiudere                                                                                                    | 01            |  |  |  |  |  |  |  |  |
| 💭 Offerta 8000001081 (SMECO01 23.04.2019 10:49) accettata |                                                                                                    |               |  |  |  |  |  |  |  |  |
| Numero 8000001081<br>Offerente Syndial                    | Nome dell'appalto     SMECO01 23.04.2019 10:49     Stato     In approva       Valore totale     0,00 EUR     Numero dell'appalto     7100000 | azione<br>060 |  |  |  |  |  |  |  |  |

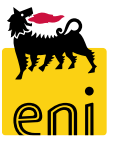

# **Rifiutare l'offerta dell'easy contest**

| Elaborare offerta: 8000001081                              |                                         |                                            |                       |
|------------------------------------------------------------|-----------------------------------------|--------------------------------------------|-----------------------|
| Visualizzare solam. Controllare Chiudere Accettare Rifiuta | re 🕅 Restituisci al Tecnico             |                                            |                       |
| 🚺 Si prega di inserire il motivo del rifiuto               |                                         |                                            |                       |
| Numero 8000001081 Nome dell'appalto SMECO01 23.04.2        | 019 10:49 Stato Presentato/a Offerent   | e Syndial Valore totale 0,00 EUR Numero de | All'appalto 710000060 |
| Informazioni appalto Note e allegati Trackin               | g                                       |                                            |                       |
| ▼ Dati di base                                             | Informazioni appalto Note e allegati    | Tracking                                   |                       |
| Informazioni di contatto dell'offerente                    | ▼ Appunti                               |                                            |                       |
| Nome del fornitore: Syndial                                | Aggiungere Resettare                    |                                            |                       |
|                                                            | Osservazioni dell'acquirente            | Anteprima del testo<br>Anteprima del testo |                       |
|                                                            | I est. doc. Osservazioni dell'offerente | Aggiungere Nota Rifiuto                    | □ ×                   |
|                                                            |                                         | Nota Rifiuto:                              |                       |
|                                                            |                                         | Motivo Rinuta                              |                       |
|                                                            |                                         |                                            |                       |
| Per rifiutare l'offerta l'approvatore dovrà inser          | ire il motivo di rifiuto                | n                                          |                       |
| in Note ed allegati dell'offerta e dono clico              |                                         |                                            |                       |
| in Note eu unegati den orienta e dopo ened                 |                                         |                                            |                       |
| L'offerta verrà restituita al richiedente c                | he potrà elaborare                      |                                            |                       |
| l'appalto ed eventualmente ripubblicarlo per               | restituire l'offerta per                |                                            | OK Interrompere       |

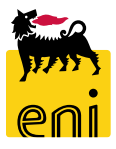

aggiornamento all'offerente.

#### **Risottomettere l'offerta dell'easy contest al tecnico**

| Elaborare offerta: 8000001332                                                         |                                                                                                    |  |  |  |  |  |  |  |  |  |  |
|---------------------------------------------------------------------------------------|----------------------------------------------------------------------------------------------------|--|--|--|--|--|--|--|--|--|--|
| Visualizzare solam. Controllare Chiudere Accettare Rifiutare 🕅 Restituisci al Tecnico |                                                                                                    |  |  |  |  |  |  |  |  |  |  |
| Numero 8000001332 Nome dell'appalto prova mail Stato Presentato/a Offerente SYNDIAL S | PA Valore totale 0,00 EUR Numero dell'appalto 7100000140                                                                                     |  |  |  |  |  |  |  |  |  |  |
| Informazioni appalto Note e allegati Tracking                                         |                                                                                                    |  |  |  |  |  |  |  |  |  |  |
| ▼ Dati di base                                                                        |                                                                                                    |  |  |  |  |  |  |  |  |  |  |
| Informazioni di contatto dell'offerente                                               | Informazioni sull'offerta                                                                                                    |  |  |  |  |  |  |  |  |  |  |
| Nome del fornitore: SYNDIAL SPA                                                       | Data ult. modifica: 20.08.2019 14:54:21 CET                                                                                                  |  |  |  |  |  |  |  |  |  |  |
| Nome dell'interlocutore: Marcol Offerente1                                            | Autore ultima modifica: APPROVER01 APPROVER01                                                                                                |  |  |  |  |  |  |  |  |  |  |
| E-Mail: Marco1.Offerente1@syndial.xx                                                  | Data di creazione: 22.07.2019 11:53:37 CET                                                                                                   |  |  |  |  |  |  |  |  |  |  |
| Fax:                                                                                  | Autore: Signore Marco1 Offerente1                                                                                                    |  |  |  |  |  |  |  |  |  |  |
| Telefono: O                                                                           | Elaborare offerta: 8000001332                                                                                                    |  |  |  |  |  |  |  |  |  |  |
|                                                                                       | Visualizzare solam. Controllare Chiu ere Accettare Rifiutare 🕅 Restituisci al Tecnico                                                        |  |  |  |  |  |  |  |  |  |  |
| Per risottomettere l'offerta al tecnico che l'aveva avallata                          | Numero 2000001222 Nome dell'appetto preve mail Stato Precentato/a Offerente SVNDIALSDA Valore totale 0.00 EUP Numero dell'appetto 7100000140 |  |  |  |  |  |  |  |  |  |  |

economicamente l'approvatore dovrà inserire il motivo di rifiuto in Note ed allegati dell'offerta e dopo cliccare sul tasto «Restituisci al Tecnico». L'offerta verrà restituita al tecnico che potrà elaborarla.

|                                                  |            |          |        | I                       | nformazio | ni sull'offert | а            |                         |               |          |                                |  |  |
|--------------------------------------------------|------------|----------|--------|-------------------------|-----------|----------------|--------------|-------------------------|---------------|----------|--------------------------------|--|--|
| Data ult. modifica:                              |            |          |        |                         |           |                |              | 20.08.2019 14:54:21 CET |               |          |                                |  |  |
|                                                  |            |          |        | Autore ultima modifica: |           |                |              | APPROVER01 APPROVER01   |               |          |                                |  |  |
|                                                  |            |          |        |                         | Data d    | di creazione:  | 22.07.2      | 019 11:53:37            | CET           |          |                                |  |  |
|                                                  |            |          |        |                         |           | Autore:        | Signore      | Marco1 Offe             | rente1        |          |                                |  |  |
| Elaborare offerta:                               | 8000001    | 1332     |        |                         |           |                |              |                         |               |          |                                |  |  |
| Visualizzare solam.                              | Controllar | re Chiu  | lere   | Accettare               | Rifiutare | 🕅 Restituiso   | i al Tecnico | ]                       |               |          |                                |  |  |
| Numero 8000001332                                | Nome       | dell'app | alto p | rova mail               | Stato Pre | esentato/a     | Offerente    | SYNDIAL SPA             | Valore totale | 0,00 EUR | Numero dell'appalto 7100000140 |  |  |
| Informazioni app                                 | alto       | Note e   | alleg  | <b>ati</b> Trad         | :king     |                |              |                         |               |          |                                |  |  |
| ✓ Appunti                                        |            |          |        |                         |           |                |              |                         |               |          |                                |  |  |
| Aggiungere Rese                                  | ttare      |          |        |                         |           |                |              |                         |               |          |                                |  |  |
| Osservazioni dell'acquirente Antenrima del testo |            |          |        |                         |           |                |              |                         |               |          |                                |  |  |
| Nota Rifiuto Anteprima del testo                 |            |          |        |                         |           |                |              |                         |               |          |                                |  |  |
|                                                  |            |          |        |                         |           |                |              |                         |               |          |                                |  |  |

Una volta risottomessa l'offerta, il tecnico potrà integrare la sua valutazione tramite l'inserimento di commenti oppure allegati nell'area apposita e inoltrarla nuovamente all'approvatore. In alternativa, potrà rifiutare l'offerta che tornerà al richiedente contest.

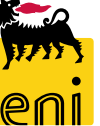

## Uscire dal servizio

| senieBusine                                          | :SS                                                                         |                                                                                                    | Help eBusiness | Eseguire logoff |  |  |  |  |  |  |
|------------------------------------------------------|-----------------------------------------------------------------------------|----------------------------------------------------------------------------------------------------|----------------|-----------------|--|--|--|--|--|--|
| Home                                                 |                                                                             |                                                                                                    |                |                 |  |  |  |  |  |  |
| Acquisti a catalogo   Impostazion                    | Acquisti a catalogo   Impostazioni Utente   Inbox   Gestione Contest        |                                                                                                    |                |                 |  |  |  |  |  |  |
| Navigazione dettagliata Gestione Contest             | Interr. attive                                                              |                                                                                                    |                | ^               |  |  |  |  |  |  |
| Servizi 🗖                                            | Appalti Tutti (66)                                                          |                                                                                                    |                |                 |  |  |  |  |  |  |
| Determinazione strategica della<br>fonte di acquisto | Beauty Contest Tutti (66) Salvati (0)<br>Easy Contest Tutti (8) Salvati (0) | ) In attesa di approvazione (11) Pubblicati (6) Rifiutati (0)<br>In attesa di approvazione (0) Pubblicati (0) Rifiutati (0) |                |                 |  |  |  |  |  |  |

Per uscire dal servizio e-Business, cliccare sul pulsante Eseguire log-off presente in alto della schermata.

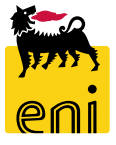

Per richiesta di informazioni o di supporto è possibile rivolgersi al Contact Center dei Servizi e-Business Eni, disponibile sia telefonicamente che via e-mail.

I riferimenti e le fasce orarie di disponibilità del Contact Center sono pubblicati sul portale del Servizio.

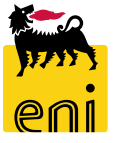

# I contenuti di questo manuale sono intesi per finalità unicamente informativa e per la consultazione privata.

È vietata la riproduzione per finalità commerciali.

Per i Copyright e Trademark si rimanda al Portale del Servizio.

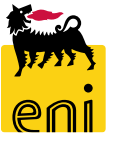